# Linux crash course

Ing. Stanislav Smatana

# In the beginning there was Richard Stallman

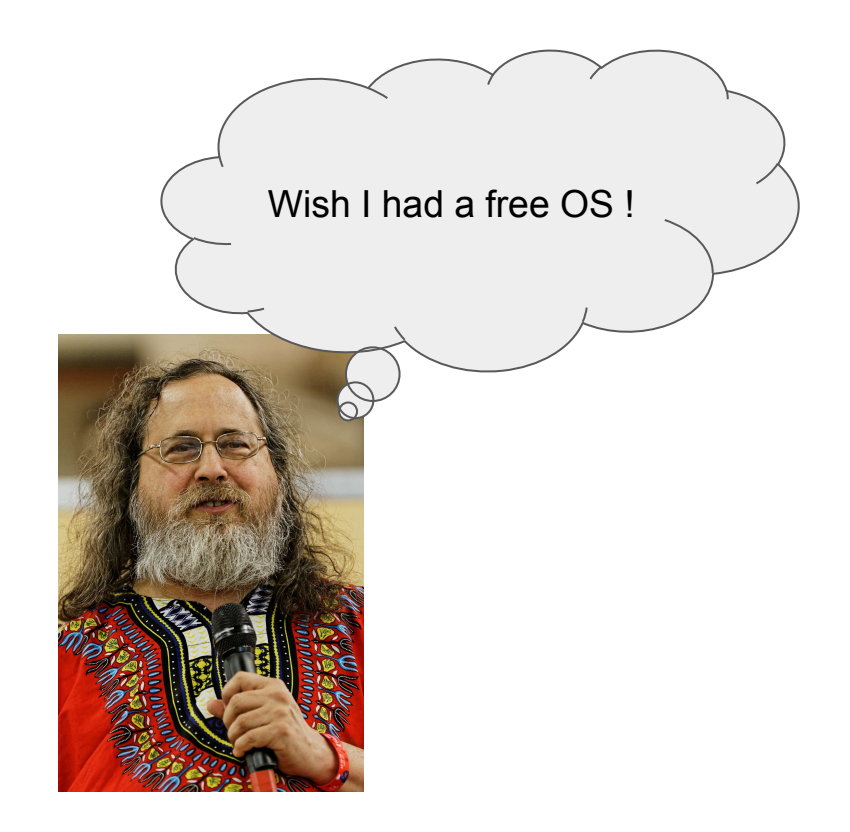

- In the 80s everything was proprietary
- R. Stallman founded free software foundation
- At the core of the project was unix-like operating system called GNU (GNU is not Unix)

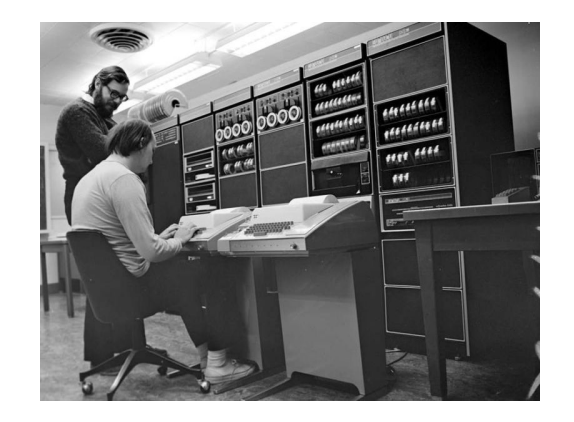

### But one piece was missing

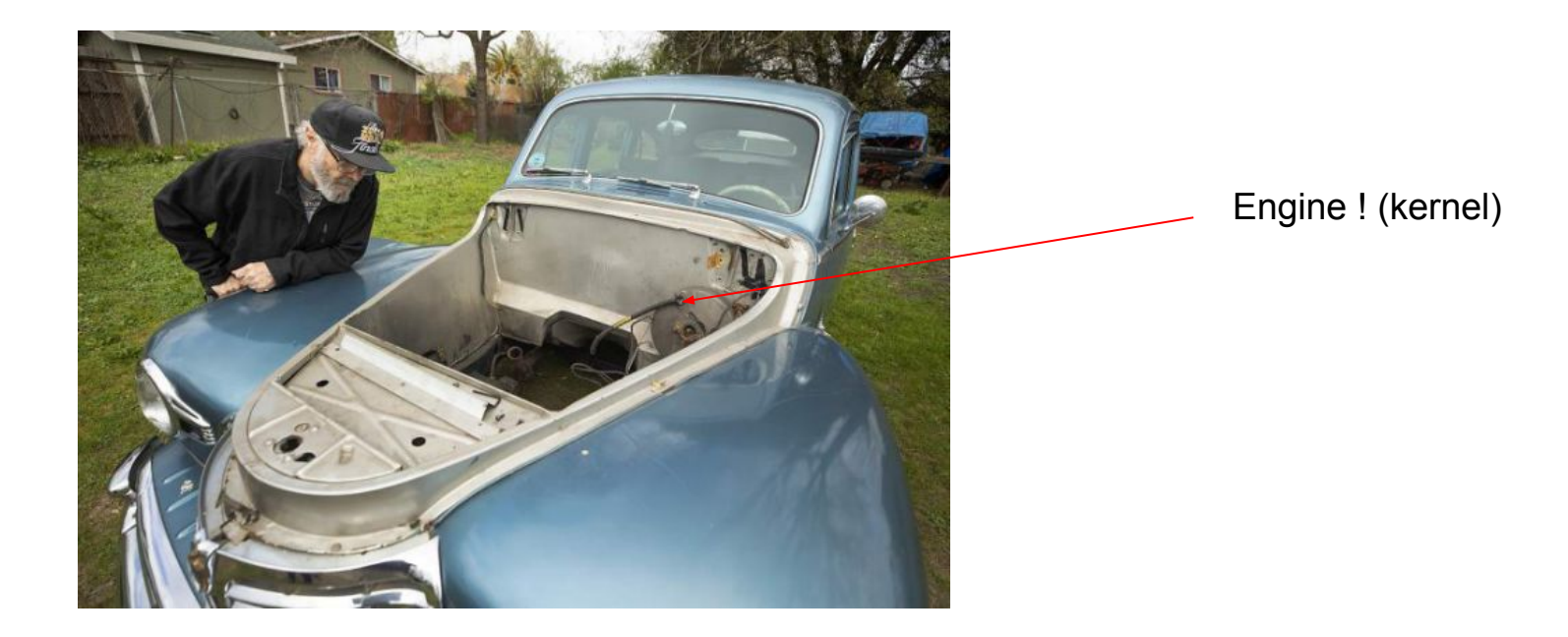

# **Meet Linus Torvalds**

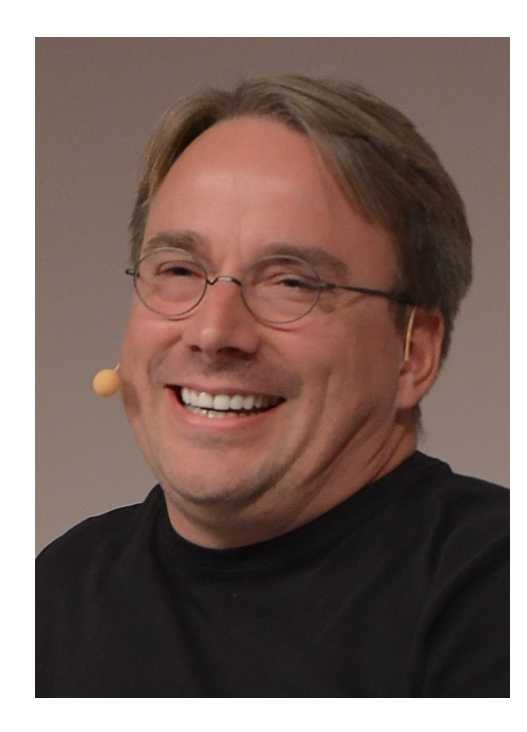

- Started his Unix-like kernel as a small hobby project 1991
- This kernel became known as Linux (guess why)
- Now he is the head of the Linux Foundation and BDFL of Linux
- His little project blew out of proportions ...

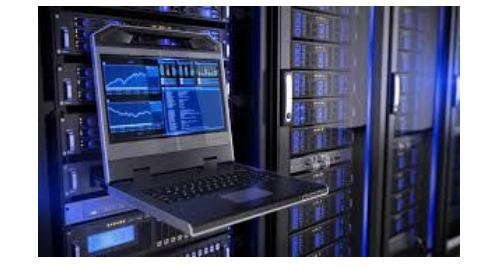

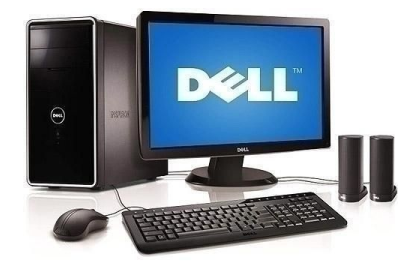

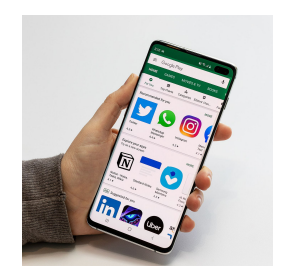

### And so GNU/Linux was born

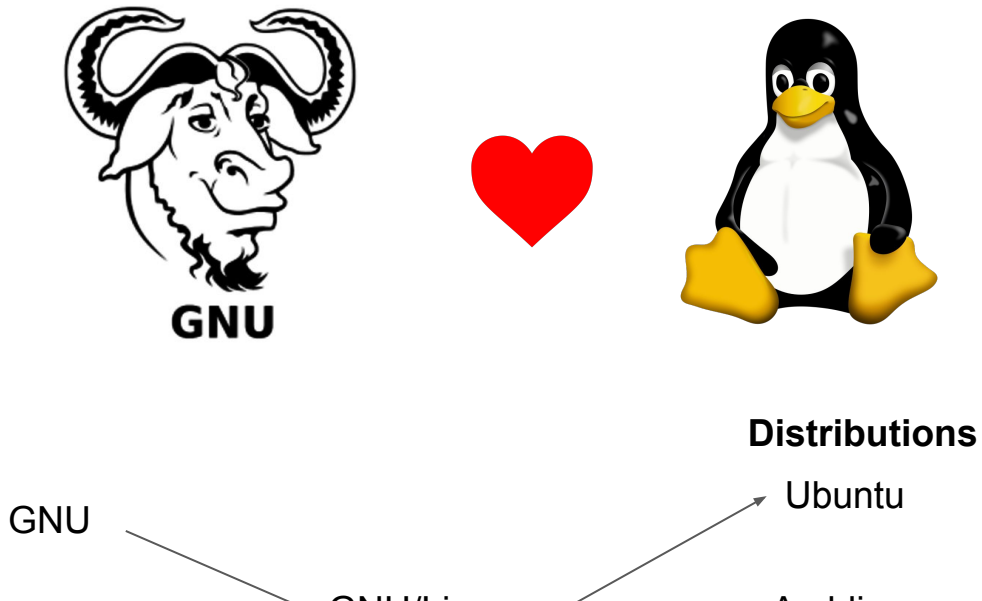

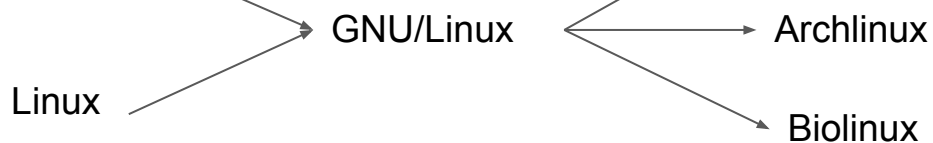

# Let's jump into the terminal

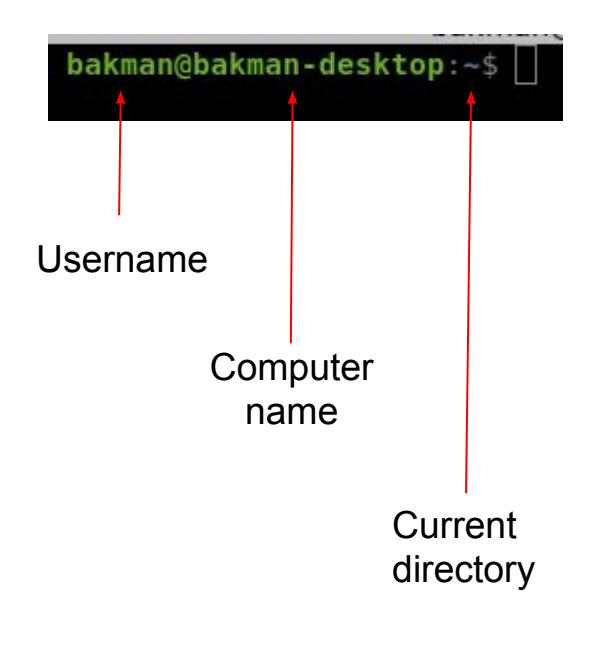

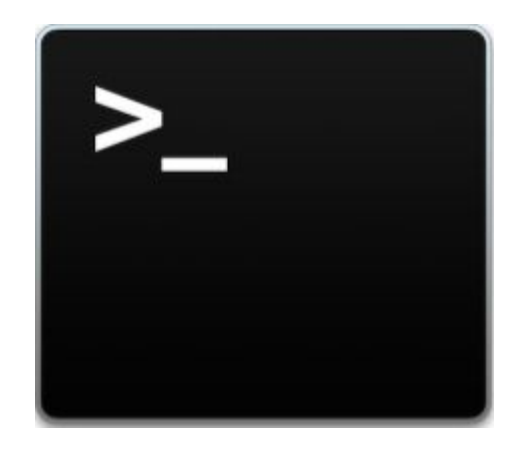

Like in a file browser, terminal is always opened in some directory, which is called the **current working directory**.

# Let's try a bunch of commands

Type in command and hit enter !

#### Commands

- Is list current directory
- **pwd** print current directory
- mkdir <name> create directory "name"
- cd <name> set current directory to "name"
- echo "text" prints "text"
- cat <name> print contents of file "name"

#### Redirection

 command > file - stores output of command in file

#### Keys

- ↑↓ command history
- tab command completion
- **Ctr + c** kills current command (does not copy !)
- Ctrl + r search in history

# The file system

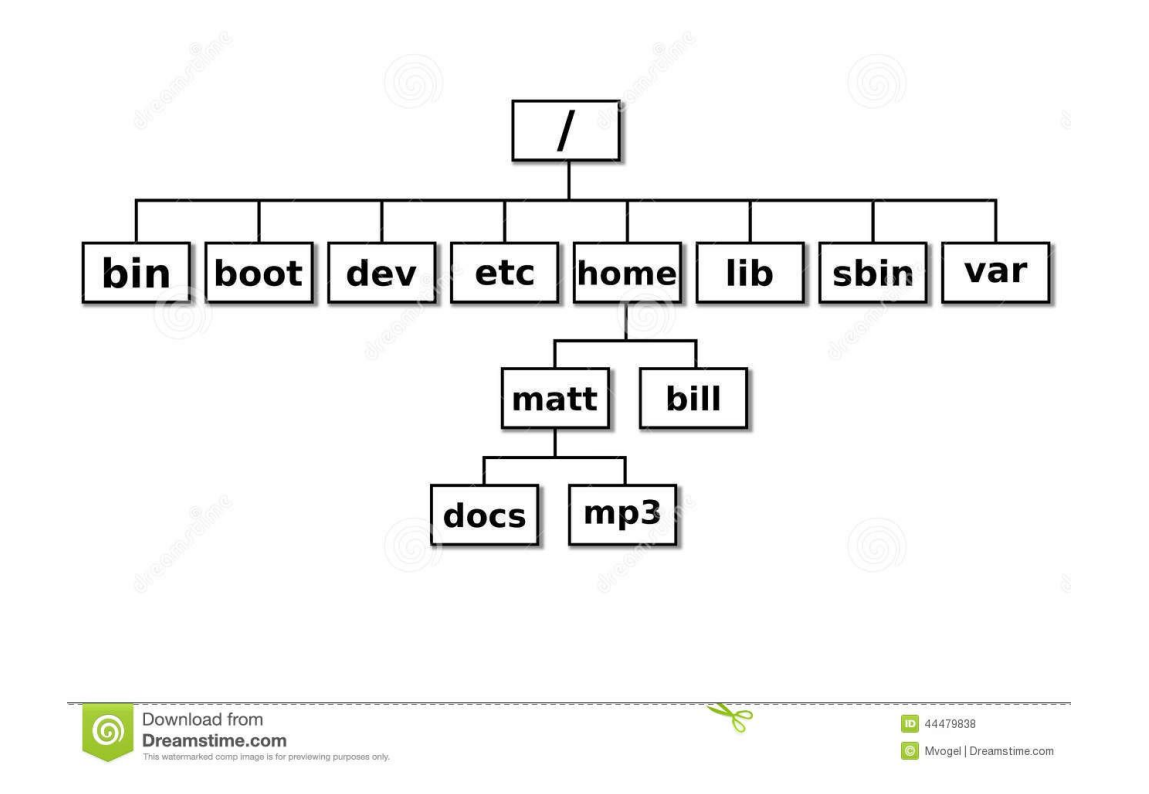

# Absolute path and relative path

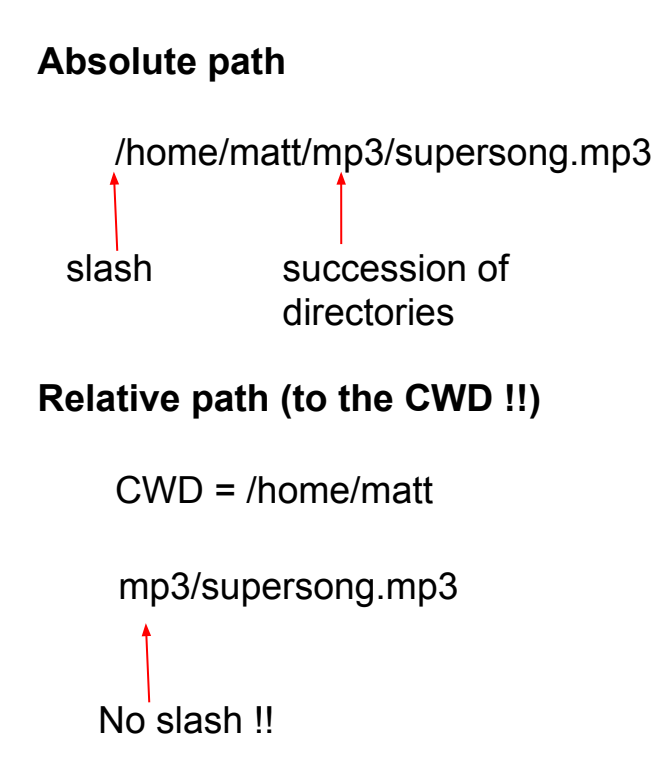

**Relative path special strings** 

CWD = /home/bill ../matt/mp3/supersong.mp3

. - current directory.. - parent directory

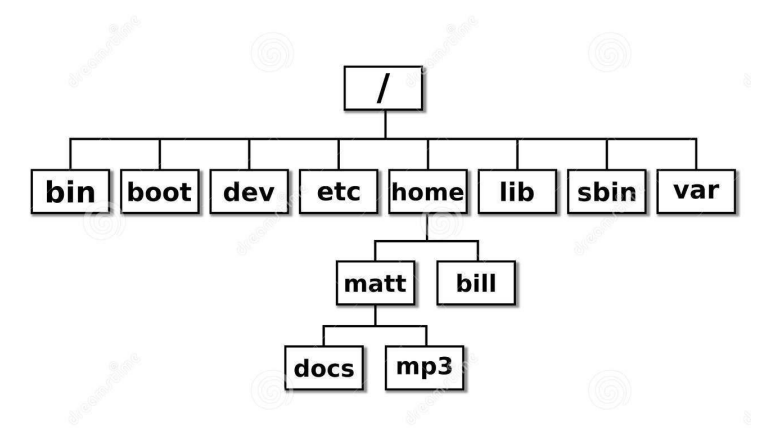

# File-related commands

- **pwd** print current working directory
- Is list contents of current directory
- cd <path> change current directory to path
- mkdir <path> create directory
- **rm** <path> remove file
- **rmdir** <path> remove directory (only if it is empty)
- **cp** <path1> <path2> copy file in path1 into path2
- **mv** <path1> <path2> move file in path1 into path2
- cat <path> print contents of file in path
- **head** <path> print n first lines of a file in a path
- tail <path> print last n lines of a file in a path

wget https://raw.githubusercontent.com/dwyl/english-words/master/words.txt

# **Complex commands**

#### \$ command [options] [arguments]

#### Options

- Modify behaviour of a command
- Either short (-I) or (--long)
- Can be given in any order
- E.g. ls -l

#### Arguments

- Typically paths
- Their order is important !
- E.g. cat my\_file.txt

Specific for every command ! Help can be usually found by running command **-h**, command **-help** or **man** command.

# The mighty pipe - counting english words with ing

command1 | command2

1. Download list of words

wget https://raw.githubusercontent.com/dwyl/english-words/master/words.txt

2. Inspect

head words.txt

3. Count all words

cat words.txt wc -l

4. Count only words containing "ing"

cat words.txt | grep "ing" | wc -l

### Automation - creating a script

#### #! /bin/bash

#This is comment and it is ignored

wget https://raw.githubusercontent.com/dwyl/english-words/master/words.txt

cat words.txt | wc -l
cat words.txt | grep "ing" | wc -l

Save as script.sh and run using command bash script.sh

### Improving our little script - variables

Variables allow you to **save values** under a given name.

Outputs of commands can be saved as variables

NAME="Peter"

NAME=\$(whoami)

echo "\$NAME"

echo "\$NAME"

echo "Hello \$NAME"

echo "Hello \$NAME"

# Improved script

#! /bin/bash

wget https://raw.githubusercontent.com/dwyl/english-words/master/words.txt 2> /dev/null

NUM\_WORDS=\$(cat words.txt | wc -1)
NUM WORDS WITH ING=\$(cat words.txt | grep "ing" | wc -1 )

echo "There are \$NUM\_WORDS english words and out of them, \$NUM\_WORDS\_WITH\_ING end with ing !"

# Looping

For loop allows you to perform a set of operations on all specified files.

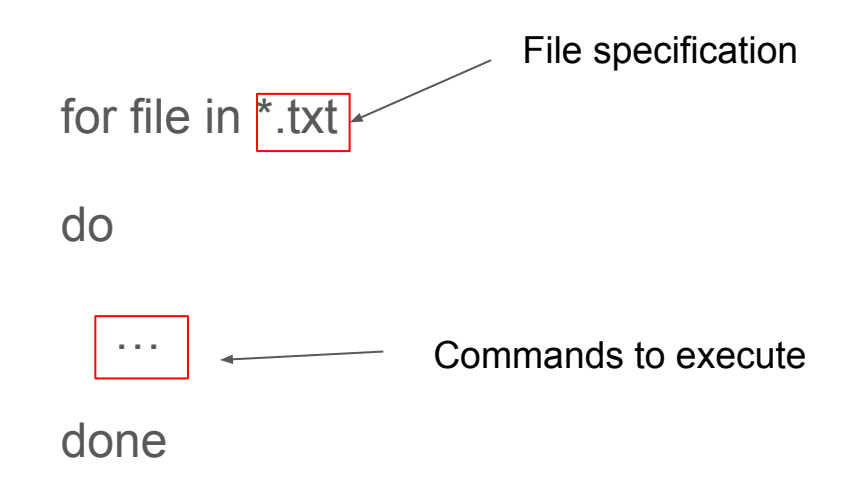

# Counting reads in sequence files

- 1. Download tar.gz archive with sequence files from the link on the bottom of this slide (do this through browser, not through terminal)
- 2. Run "tar xvfz sequences.tar.gz" in terminal to unpack files
- 3. You should see files a.fasta and b.fasta

https://filesender.cesnet.cz/?s=download&token=dfbab33a-05a8-c4b6-70f1-05721c0576e4

### Counting sequences in files - script

#! /bin/bash
for f in \*.fasta
do
 N\_SEQUENCES=\$(cat \$f | grep ">" | wc -1)
 echo "\$f \$N SEQUENCES"

done

# Other useful utilities

- top / htop show currently running processes
- mc file manager
- nano text editor
- ssh user@server connect terminal to remote server
- less make long output scrollable
- sort
- sed
- awk
- tar
- gunzip
- chmod
- chown

# IF control structure

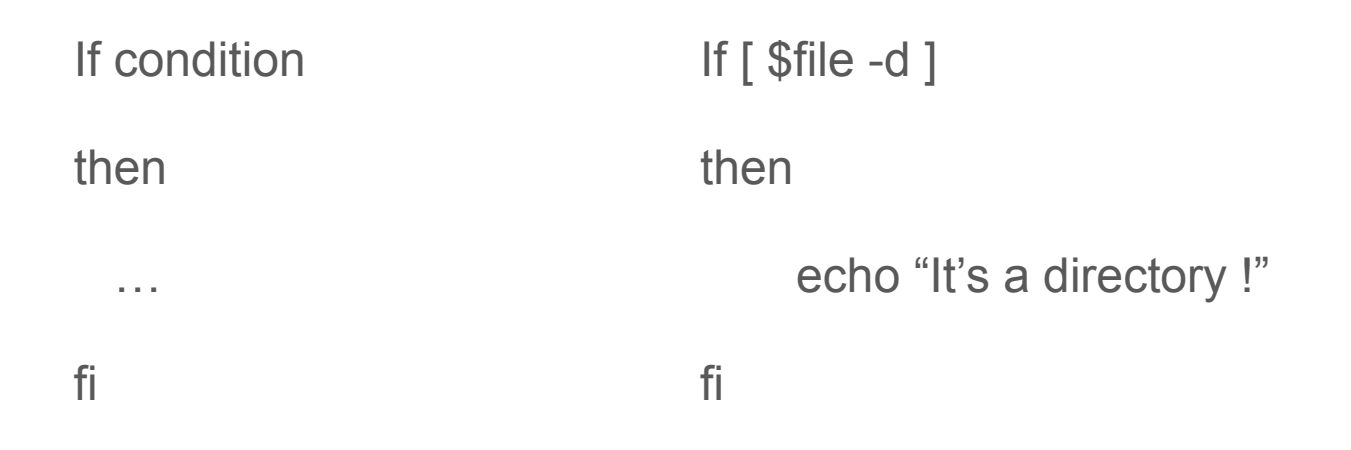

Enables program to decide, what path of computation will be taken based on previous computational result.

# Other types of loops

• until

until [ \$i -eq 4 ] do echo \$i i=\$[\$i+1] done

# Some advice

- Write steps of your bioinformatic analyses into scripts, otherwise you will forget what have you done with your data.
- Comment scripts. You will be surprised how quickly you forget what your code means !
- Name your files consistently.

# Other resources

- <u>https://stackoverflow.com/questions/68372/what-is-your-single-most-favorite-c</u>
   <u>ommand-line-trick-using-bash</u>
- http://www.proccli.com/2012/01/useful-bash-tricks
- https://www.thegeekstuff.com/2010/08/bash-shell-builtin-commands/